## 儲值點數流程

| 道到<br>加速有技             | <sup>均息</sup> 地籍套餐>  收費說明  我要儲值 | 음 <b>*</b> 1                                            |
|------------------------|---------------------------------|---------------------------------------------------------|
| 50000NT\$              | 10000NT\$                       | *30000HT 留信50000元 (×)<br>1×50,000NT\$<br>小計: 50,000NT\$ |
| 加融 60000 兆             | 加贈10000;點                       | 查看購物車<br>結帳                                             |
| 共獲得 110000 <i>i</i> 點  | 共獲得 20000 <i>i</i> 點            | 共獲得 8800 <sup>2</sup> 點                                 |
| 儲值50000; <b>1.將商品加</b> | 入購物車 10000元                     | Gid 5000元                                               |
| 50000115               | 加入賜物車                           | カ人開物車 融経鉄門 Q                                            |

購物車 > 結帳資訊 > 結帳完成 帳單資訊 3.填寫帳單資訊:凡有標示『\*』皆要填寫清楚,才可以下單 姓名\* 陳 00 國家 \* 台灣 縣/市\* 鄉鎮市 \* 中正區 ~ 台北市 街道地址\* 00路000號00樓 聯絡我們 5

| 0912345678                             |                       |                |              |
|----------------------------------------|-----------------------|----------------|--------------|
|                                        |                       |                |              |
| 80. 7 mg //+ +                         |                       |                |              |
| 電子郵件 *                                 |                       |                |              |
| AI23436@gmail.com                      | 1                     |                |              |
| 發票 *                                   |                       |                |              |
| 電子發票                                   |                       |                |              |
| 發票載具 *                                 | 4.發票選項 : 電子發票→可選擇     | 「會員載具」、「自然人憑證」 | ╷、「手機        |
| 會員載具(發票會寄到您的電郵)                        |                       |                |              |
|                                        |                       |                | 聯絡           |
| 訂單備註 (選填)                              |                       |                |              |
| 發票 *                                   |                       |                |              |
| 三聯式發票                                  | 4 1 23 黄粱店,一般+23 黄 「休 | 循嘴 五百八司拉萨 比束   | 话克           |
| 統一編號 *                                 | 4-1.發票選項:二聯式發票, 統一    | 編號」及「公可指頭」皆要   | 項舄           |
| 1                                      |                       |                |              |
|                                        |                       |                |              |
| A BREION                               |                       |                |              |
|                                        |                       |                | 聯絡           |
| 您的訂單                                   |                       |                |              |
| 商品                                     |                       |                | 题<br>50.000N |
| 11111111111111111111111111111111111111 |                       |                | 50.000N      |
| 銀行轉帳                                   |                       |                | 50,00014     |
|                                        |                       |                |              |
| 請將您的訂單款項匯入我們的                          | 载 1丁 P技 MS            |                |              |
| 請將您的訂單款項匯入我們的!<br>下單                   | 5.結帳資訊下方會出現您的訂單,」     | 填寫完訂單資訊後按下單    |              |

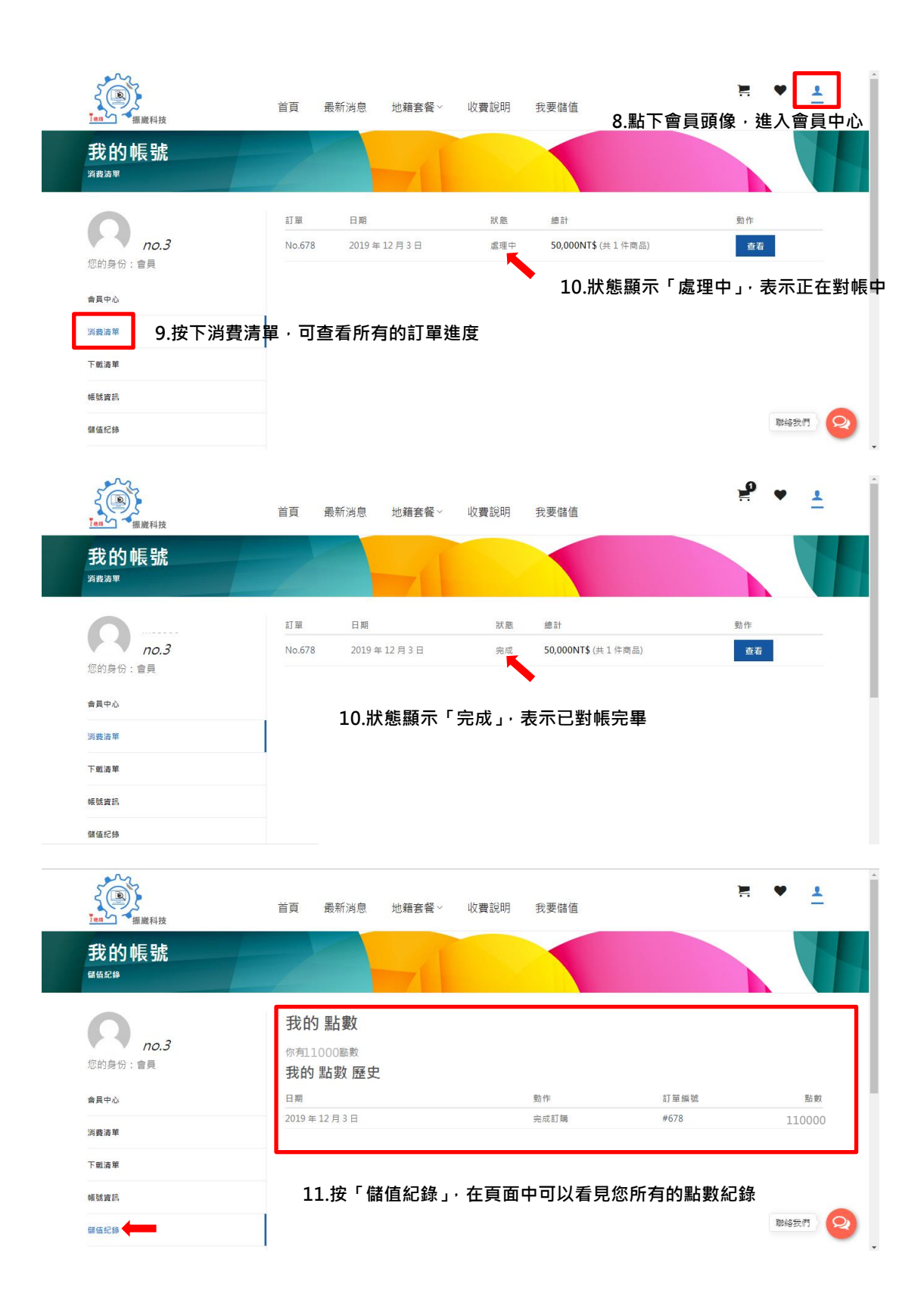

## 購買地籍商品流程

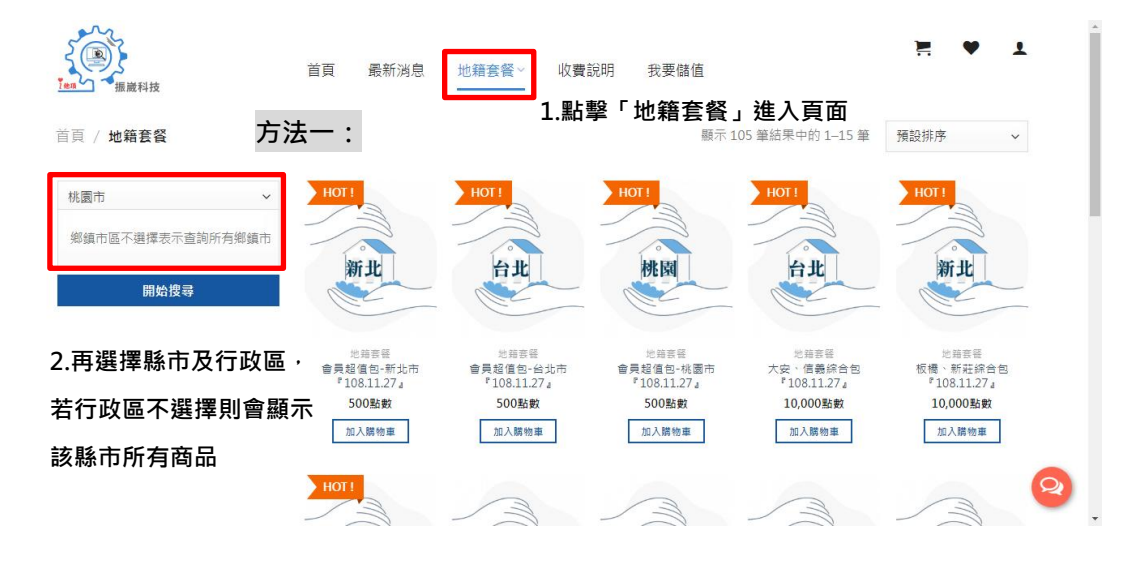

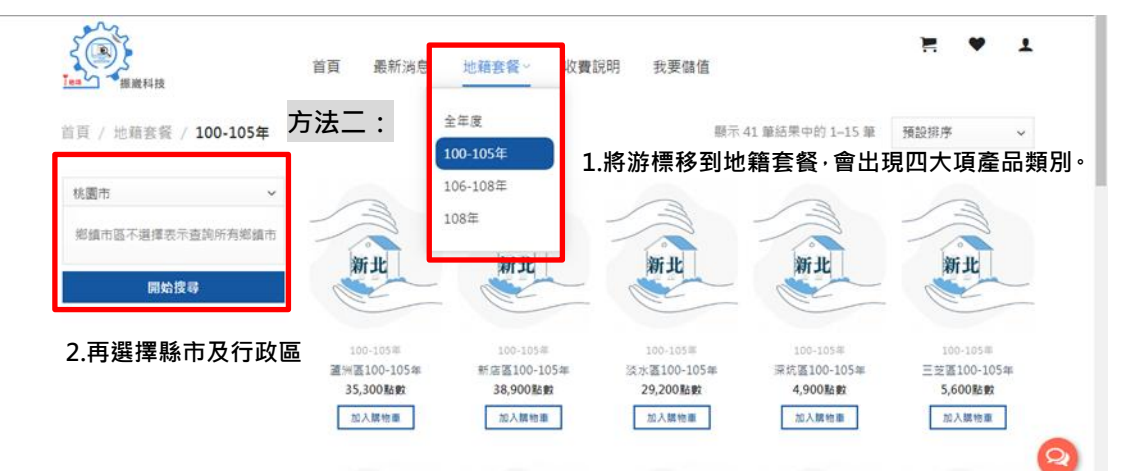

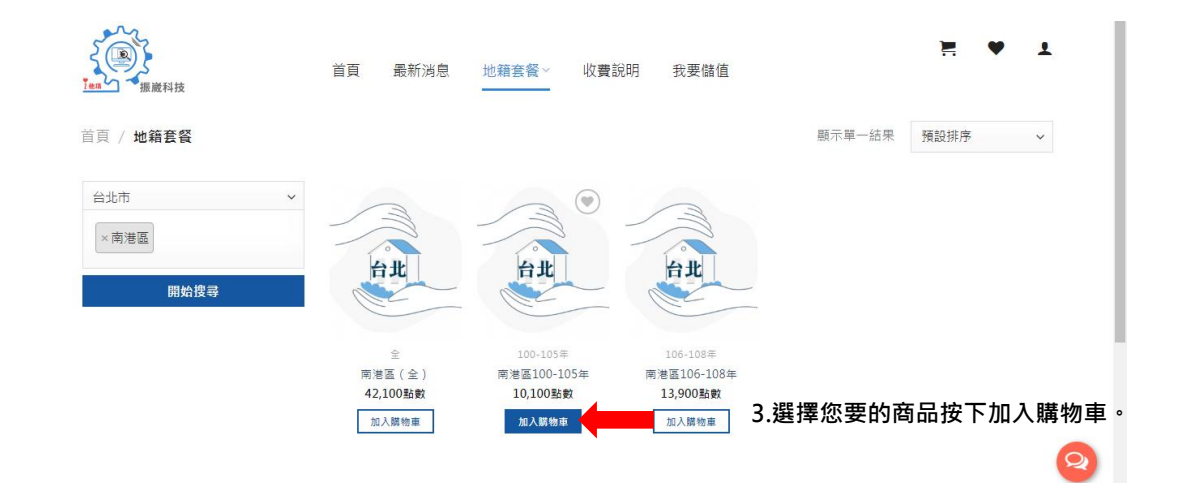

| 購物車:                                      | > 結帳資訊 > 結帳完成 |    |                  |  |  |
|-------------------------------------------|---------------|----|------------------|--|--|
| 商品                                        | 價格            | 數量 | 總計               |  |  |
| 会員超值包-台北市「108.11.27」                      | 500點數         | 1  | 500點數            |  |  |
| - <sup>墨機選購</sup> 4.查看購物車,確認商品無誤後按下「前往結帳」 |               |    |                  |  |  |
|                                           |               |    |                  |  |  |
| <b>拼物 車總</b> 計                            |               |    |                  |  |  |
| 橫物 專總計<br>」\īt                            | •             |    | 500點數            |  |  |
| 礦物車總計<br>小計<br>點款党编                       | 1             |    | 500點數            |  |  |
| <b>黃物 車 總計</b><br>/\\$†<br>點能分類           | 前往結帳          |    | 500悲飲<br>- 500悲飲 |  |  |

| 姓名 *        |       |     |      |       |       |       |     |   |
|-------------|-------|-----|------|-------|-------|-------|-----|---|
| 陳OO         |       |     |      |       |       |       |     |   |
| 國家 *        | 5.填寫帳 | 單資訊 | :凡有標 | 【示『*』 | 皆要填寫清 | 楚・才可し | 以下單 |   |
| 台灣          |       |     |      |       |       |       |     |   |
| 縣/市*        |       |     |      | 鄉鎮市*  |       |       |     |   |
| 基隆市         |       |     | ~    | 仁愛區   |       |       |     | ~ |
| 街道地址 *      |       |     |      |       |       |       |     |   |
| 00路00號00樓   |       |     |      |       |       |       |     |   |
| 聯絡電話 *      |       |     |      |       |       |       |     |   |
| 09123456789 |       |     |      |       |       |       |     |   |

| 您的訂單                           |        |        |             |             |
|--------------------------------|--------|--------|-------------|-------------|
| 商品<br>會員超信包-台北市『108.11.27』 × 1 |        |        |             | 總計<br>500點數 |
| 小計                             |        |        |             | 500點數       |
| 點數兌換                           |        |        |             | -500點數      |
| 6.結帳                           | 資訊下方會出 | 現您的訂單, | 填寫完訂單資訊後按下單 | L I         |
|                                |        |        |             |             |

|                                               | 購物車 > 結帳資          | 訊:結   | <b></b> 長完成                                                                                |      |   |
|-----------------------------------------------|--------------------|-------|--------------------------------------------------------------------------------------------|------|---|
| 下載清單<br><sup>商品</sup><br><sup>會見超值包-台北市</sup> | 7.結帳完成後可直接下載購買的檔案  | 下載    | <ul> <li>謝謝,我們已要收到您的訂單。</li> <li>訂單編號:728</li> <li>日期:2019年12月4日</li> <li>雪乙和作.</li> </ul> |      |   |
| 此訂單沒有<br>訂單詳細詞                                | 發票資料。<br>資料        |       | • 电力如叶.                                                                                    |      |   |
| 商品                                            |                    | 總計    |                                                                                            |      |   |
| 會員超值包-台北市                                     | 5 °108.11.27 a × 1 | 500點數 |                                                                                            |      |   |
| 小計:                                           |                    | 500點數 |                                                                                            |      |   |
| <sup>再次訂購</sup><br>帳單地址                       |                    |       |                                                                                            | 聯絡我們 | 2 |

| Tean ###Atto | 首頁 最新消息 地籍套餐 > 收費說明        | <sub>我要儲值</sub><br>8.點下會員頭像,進入會員中心 |
|--------------|----------------------------|------------------------------------|
| 我的帳號<br>™≋≋  |                            |                                    |
| no.3         | 商品<br>會員超值包-台北市『108.11.27』 | 下载<br><b>下载档案</b>                  |
| 合員中心         | 9.按「下載清單」‧ 可查看所有           | <b>頁的已購買過的商品亦可在此下</b> 載            |
| 消费清單<br>下載清單 | 商品。                        |                                    |
| 幁號資訊<br>儲值紀錄 |                            | 融給我们                               |